## Выгрузка файлов и данных сервисов Google

 Откройте браузер (Google Chrome, Mozilla Firefox, Microsoft Edge или Яндекс.Браузер) и перейдите на сайт <u>Google Архиватор</u> (https://takeout.google.com/).

Примечание: чтобы перейти на сайт, нажмите на ссылку и дождитесь, когда сайт будет открыт в вашем браузере по умолчанию. Также вы можете скопировать ссылку выше и вставить её в адресную строку в вашем браузере (после чего вам будет необходимо нажать Enter).

| ← → C i takeout.aoogle.com |                                                                                                    |                                          |
|----------------------------|----------------------------------------------------------------------------------------------------|------------------------------------------|
|                            |                                                                                                    | » Другие закладки П Список для чтения    |
| ← → C ■ takeoutgoogle.com  | Coogle    BxQ    Unonswire accept of coople    Interfore wate agree on notifier    Safutur agree searcprosende notifier    Distrater to synoat accentratorepee Bannowire notifier    Distrater to synoat accentratorepee Bannowire notifier    Distrater to synoat accentratorepee Bannowire notifier    Distrater to synoat accentratorepee Bannowire notifier    Distrater to synoat accentratorepee Bannowire notifier | P → Apyrine 34048401 [] Couces µa verens |
|                            |                                                                                                    |                                          |
|                            | Русский - Справка Конфиденциальность Условия                                                                                                    |                                          |
|                            |                                                                                                    |                                          |
|                            |                                                                                                    |                                          |

2) Введите логин (почтовый адрес) и пароль вашей учетной записи Google.

| Google                                                               | Google                       |
|----------------------------------------------------------------------|------------------------------|
| Вход                                                                 | Добро пожаловать!            |
| Используйте аккаунт Google                                           | ivanov.ii@gmail.com ~        |
| Телефон или адрес эл. почты                                          |                              |
| ivanov.ii@gmail.com                                                  | — Введите пароль —<br>•••••• |
| Забыли адрес электронной почты?                                      | Показать пароль              |
| Работаете на чужом компьютере? Включите гостевой<br>режим. Подробнее | Забыли пароль? Далее         |
| Создать аккаунт Далее                                                |                              |
|                                                                      |                              |

Выберите продукты Google, данные из которых необходимо сохранить, отметив их галочками. Общее число выбранных продуктов отображается в правом верхнем углы станицы.

Примечание: Рекомендуемые элементы для сохранения – Диск, Календарь, Контакты, Напоминания, Почта, Профиль, Chrome, Google Фото, Google Keep, YouTube и YouTube Music.

| Ваш аккаунт – ваши данные:<br>Экспорт данных из вашего аккаунта Go<br>резервной копии или их использования<br>сервисе. | ogle для создания<br>в стороннем |
|----------------------------------------------------------------------------------------------------|----------------------------------|
| создание экспорта                                                                                                    |                                  |
| 1 Выберите данные                                                                                                    | Выбрано: 45 из 46                |
| Продукты                                                                                                    | Отменить выбор                   |
| Aккаунт Google<br>Данные о регистрации и статистика аккаунта.                                                          |                                  |
| Формат НТМL                                                                                                    |                                  |
| Виртуальный принтер<br>Список принтеров с поддержкой виртуальной печа<br>для них                                       | ти и история заданий 🛛 🛃         |
| Несколько форматов                                                                                                    |                                  |

3) После выбора всех необходимых элементов нажмите кнопку «Далее».

| (1) | Выберите данные                                                                                                    | Выбрано: 2 из 4 |
|-----|----------------------------------------------------------------------------------------------------|-----------------|
| G   | Question Hub<br>Ваши действия в Question Hub.                                                                                                    |                 |
|     | Несколько форматов                                                                                                    |                 |
| G   | Search Contributions<br>Ваши оценки, отзывы, комментарии и другие данные в Google П                                                                     | оиске           |
|     | Несколько форматов                                                                                                    |                 |
| P   | YouTube и YouTube Music<br>История просмотра и поиска, а также видео, комментарии и дру<br>контент, созданный вами на YouTube и в YouTube Music. Подроб | гой 🔽           |
|     | Несколько форматов 🔚 Выбраны все данные YouTube                                                                                                    |                 |
|     | $\rightarrow$                                                                                                    | Далее           |
| 2   | Выберите тип файлов, периодичность и новое место хра                                                                                                    | нения           |

4) Выберите пункт «Однократный экспорт» и нажмите кнопку «Создать экспорт».

| У Выберите данные                                            | Выбрано: 1 из                                                    |
|--------------------------------------------------------------|------------------------------------------------------------------|
| 2 Выберите тип файлов,                                       | периодичность и новое место хранения                             |
| Способ получения                                             |                                                                  |
| По ссылке 👻                                                  |                                                                  |
| Когда файлы будут готовы, вы<br>сможете скачать файлы в тече | получите электронное письмо со ссылкой. По ней вы<br>ние недели. |
| Частота                                                      |                                                                  |
| 🔘 Однократный экспорт                                        |                                                                  |
| 1 раз                                                        |                                                                  |
| О Регулярный экспорт ка:                                     | ждые 2 месяца в течение года                                     |
| б раз                                                        |                                                                  |
| Тип и размер файла                                           |                                                                  |
| ZIP 📼                                                        |                                                                  |
| ZIP-файлы можно открыть пра                                  | ктически на любом компьютере.                                    |
| 2ГБ 👻                                                        |                                                                  |
| Файлы экспорта большего разм                                 | мера будут разделены на несколько частей.                        |

5) Дождитесь завершения экспорта ваших данных. Процесс экспорта может занять от 1 минуты до нескольких дней в зависимости от объема экспортируемых данных.

Примечание: не требуется оставлять данную страницу открытой на протяжении всего процесса экспорта.

| серв         | исе.                                                                                                    |                                                    |
|--------------|----------------------------------------------------------------------------------------------------|----------------------------------------------------|
| создан       | НИЕ ЭКСПОРТА                                                                                                    |                                                    |
| ~            | Выберите данные                                                                                                    | Выбрано: 1 из 46                                   |
| $\checkmark$ | Выберите тип файлов, периодичност                                                                                          | ь и новое место хранения                           |
| Ход і        | выполнения экспорта                                                                                                    |                                                    |
| 0            | Google создает копию файлов из сервиса "<br>Этот процесс может занять несколько часов и<br>вы получите электронное письмо. | Chrome".<br>или даже дней. Когда все будет готово, |

- 6) Просмотреть результаты экспорта вы можете следующими способами:
  - Если вы не закрывали страницу экспорта, то перед вами появится окно, содержащее ссылки для скачивания результатов экспорта. Для того чтобы скачать файл вам необходимо нажать кнопку «Скачать».
    Важно! Перед скачиванием файлов убедитесь, что на вашем диске достаточно свободного места.

| lepeд тем как к<br>кспорта. Убеди<br>о сможете забр                  | опировать данные в<br>тесь, что если вы ре<br>рать из него важные                 | з другой сервис, озн<br>ешите прекратить по<br>данные, например | акомьтесь с его правилами<br>ользоваться этим сервисом,<br>фотографии и контакты. |
|----------------------------------------------------------------------|-----------------------------------------------------------------------------------|-----------------------------------------------------------------|-----------------------------------------------------------------------------------|
| le рекомендует<br>охранять там, г<br>аккаунте Goog<br>исле как удали | ся скачивать файль<br>де их смогут увидет<br>le вы узнаете, как ег<br>ть аккаунт. | і экспорта на обще<br>ъ другие пользоват<br>щё можно управлят   | цоступные компьютеры или<br>ели.<br>ь своими данными, в том                       |
| Экспорт                                                              | Создан                                                                            | Доступен до                                                     | Детали                                                                            |
|                                                                      |                                                                                   |                                                                 |                                                                                   |
| Chrome<br>менее 1 МБ                                                 | 15 марта 2022 г.                                                                  | 22 марта 2022 г.                                                | 🛃 Скачать 🗸 🗸                                                                     |
| Chrome<br>менее 1 МБ<br>Chrome<br>менее 1 МБ                         | 15 марта 2022 г.<br>15 марта 2022 г.                                              | 22 марта 2022 г.<br>22 марта 2022 г.                            | •      •        •      •        •      •                                          |

 Если вы закрыли страницу экспорта, то вы можете открыть её повторно, воспользовавшись ссылкой из пункта 1. Для того чтобы скачать файл вам необходимо нажать кнопку «Скачать».

Важно! Перед скачиванием файлов убедитесь, что на вашем диске достаточно свободного места.

| Ваш аккаунт – ва                 | ши данные:                             |
|----------------------------------|----------------------------------------|
| Экспорт данных                   | из вашего аккаунта Google для создания |
| peeeppinerriterrite              |                                        |
| сервисе.                         |                                        |
| сервисе.                         |                                        |
| сервисе.<br>ваши операции экспор | ГА                                     |
| сервисе.                         |                                        |

• Вы можете открыть ваш почтовый ящик Google и открыть письмо «Данные из аккаунта Google готовы к скачиванию». После чего вам необходимо нажать кнопку «Скачать файлы». Далее вам необходимо будет ввести пароль от вашей учетной записи Google.

| Данные из аккаунта Google готовы к скачие<br>Apxиватор Google <noreply@google.com><br/>кому: мне +</noreply@google.com> | Занию \varSigma Входящие х                                                                                                    |
|----------------------------------------------------------------------------------------------------|----------------------------------------------------------------------------------------------------|
|                                                                                                    | Google<br>Ваш аккаунт – ваши данные.                                                                                                    |
|                                                                                                    | Ваш запрос на создание копии данных из аккаунта Google от 15 марта 2022 г. выполнен. Вы<br>можете скачать файлы до 22 марта 2022 г.<br>Будут скачаны данные из следующих сервисов:<br>• Chrome |
|                                                                                                    | Перейти к управлению экспортом<br>Скачать файлы                                                                                                    |
|                                                                                                    | Вы получили это сообщение, потому что недавно воспользовались сервисом " <u>Apxиватор</u><br><u>Google</u> ".<br><u>Конфиденциальность   Условия использования</u>                             |

7). Для того чтобы скачать файл вам необходимо нажать кнопку «Скачать».

Важно! Перед скачиванием файлов убедитесь, что на вашем диске достаточно свободного места.

| спорта. Убеди<br>сможете забр                                       | опировать данные в<br>тесь, что если вы ре<br>рать из него важные                 | з другой сервис, озн<br>ешите прекратить по<br>2 данные, например | акомьтесь с его прав<br>ользоваться этим сеј<br>фотографии и контан | зилами<br>овисом,<br>кты. |
|---------------------------------------------------------------------|-----------------------------------------------------------------------------------|-------------------------------------------------------------------|---------------------------------------------------------------------|---------------------------|
| е рекомендует<br>эхранять там, г<br>аккаунте Goog<br>исле как удали | ся скачивать файль<br>де их смогут увидет<br>le вы узнаете, как ег<br>ть аккаунт. | и экспорта на общед<br>гь другие пользоват<br>щё можно управлят   | доступные компьюте<br>тели.<br>ъ своими данными, в                  | ры или<br>в том           |
| Экспорт                                                             | Создан                                                                            | Доступен до                                                       | Детали                                                              |                           |
| Chrome<br>менее 1 МБ                                                | 15 марта 2022 г.                                                                  | 22 марта 2022 г.                                                  | 生 Скачать                                                           | ~                         |
| Chrome<br>менее 1 МБ                                                | 15 марта 2022 г.                                                                  | 22 марта 2022 г.                                                  | 🛓 Скачать                                                           | ~                         |
| Observe                                                             | 15                                                                                | 22 Mapta 2022 F                                                   | Скачать                                                             | ~                         |